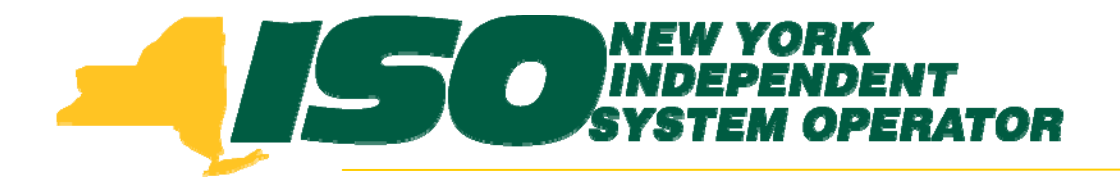

#### Demand Response Information System (DRIS) Training for September 2010 Deployment Part 5 – Manage Organization Contacts

Stacia Wilcox New York Independent System Operator

August 26, 2010 1:00 pm – 4:00 pm

August 31, 2010 9:00 am - 12:00 pm

Rensselaer, NY

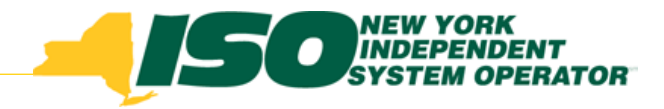

# **Training Topics**

- Part 1: Introduction to DRIS
  - DRIS User Requirements
  - User Privileges
  - Access to DRIS
  - Additional Tools
- Part 2: Updates to Existing DRIS Functionality
- Part 3: SCR Auction Sales
  - View Aggregation and Resource Sales
  - Allocate Partial Sales to Resources

- Part 4: Market Participant Program Data
  - Program Summary
  - Program Details
  - Program Enrollment
- Part 5: Manage Organization Contacts
  - Add and Maintain
  - Assign to Programs and Contact Types
- Part 6: Deployment
  - Additional Training Sessions
  - Deployment Activities

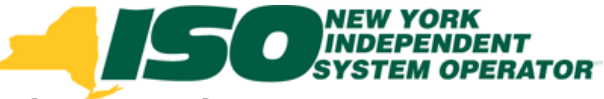

# Market Participant Organization Contacts

- The MP organization will be responsible for the management of their organization contacts in DRIS
- Auxiliary Market Operations will no longer accept or maintain MP contact information
- The MP Contact List created from DRIS will be the only list used for Demand Response Event Notifications

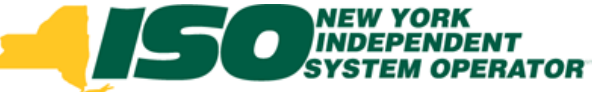

# Market Participant Organization Contacts

- View Contacts
- Maintain Contacts
- Associate Contacts with a DR Program
- Associate Contacts with a Contact Type
- Add and Delete Contacts
  - Contact Requirements

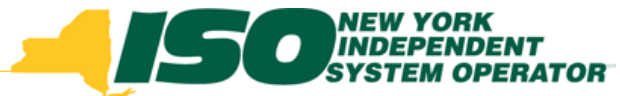

#### **Viewing Organization Contacts**

| 2      | Building The Energy Marke          | K<br>DENT<br>PERATOR<br>ets Of Tomorro | Dem<br>wToday Con | and Respon | ise Informati | on System     |                 |               |                 |
|--------|------------------------------------|----------------------------------------|-------------------|------------|---------------|---------------|-----------------|---------------|-----------------|
| Main 👻 | MP - Resource - SCR - Ta           | ables <b>-</b>                         |                   |            |               |               |                 |               |                 |
| м      | Program Details<br>Program Summary | <b>•</b>                               | Program: All      | ✓ Contact  | : Type: All   | Display       | )               |               |                 |
| Conta  | Contact Summary                    |                                        |                   |            |               |               |                 |               |                 |
| MP     | Contact Maintenance                | Program                                | Contact Type      | First Name | Last Name     | Primary Phone | Secondary Phone | Primary Email | Secondary Email |

- Select Contact Summary from the MP menu
- Select a Program and/or Contact Type from the selection criteria
- Click "Display" to view Summary of Contacts selected

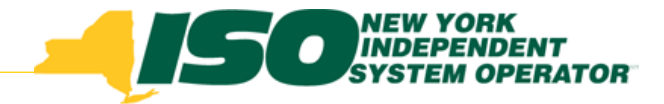

## **Contact Summary**

- Displays Contact Information
  - Program Association
  - Contact Type
  - First and Last Name
  - Primary and Secondary Phone
  - Primary and Secondary Email

| Building The Energy Mi       | ORK<br>ENDENT<br>I OPERATOR<br>Inkets Of Tomorro | Dem:<br><sub>owToday</sub> Cont | and Respor<br>tact Summary | nse Informati | on System     |                 |                 |                 |
|------------------------------|--------------------------------------------------|---------------------------------|----------------------------|---------------|---------------|-----------------|-----------------|-----------------|
| Main ▼ MP ▼ Resource ▼ SCR ▼ | Tables 🕶                                         |                                 |                            |               |               |                 |                 |                 |
| MP: NYISO Market Particip    | ant 💌                                            | Program: SCR                    | ▼ Contac                   | t Type: All   | Display       |                 |                 |                 |
| Contact Summary              |                                                  |                                 |                            |               |               |                 |                 |                 |
| MP                           | Program                                          | Contact Type                    | First Name                 | Last Name     | Primary Phone | Secondary Phone | Primary Email   | Secondary Email |
| NYISO Market Participant     | SCR                                              | Admin                           | Marsha                     | Smith         | 518-234-6789  |                 |                 |                 |
| NYISO Market Participant     | SCR                                              | Event-Responder                 | Вор                        | Green         | 518-543-9876  |                 | bobgreen@mp.com |                 |
|                              |                                                  |                                 |                            |               |               |                 | Contact Main    | tenance 📳 Exc   |

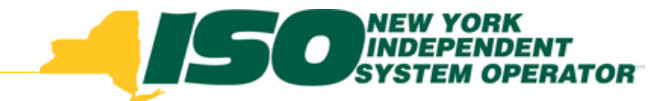

#### **Contact Details and Maintenance**

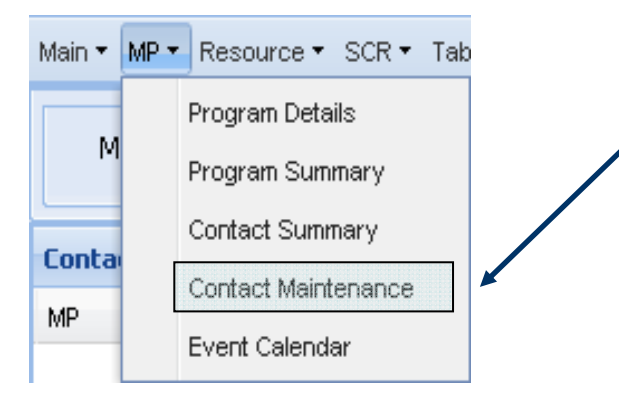

- Select Contact Maintenance
  - From the MP menu
  - From Contact Summary screen
    - Highlight a Contact and click on "Contact Maintenance" in the lower right corner

|                           | ORK<br>INDENT<br>I OPERATOR<br>Inkets Of Tomorre | Dema<br><sub>owToday</sub> Cont | and Respor<br>tact Summary | ise Informati | on System     |                 |                 |                 |
|---------------------------|--------------------------------------------------|---------------------------------|----------------------------|---------------|---------------|-----------------|-----------------|-----------------|
| Main▼ MP▼ Resource▼ SCR▼  | Tables 🕶                                         |                                 |                            |               |               |                 |                 |                 |
| MP: NYISO Market Particip | ant 💌                                            | Program: SCR                    | ✓ Contac                   | t Type: All   | Display       | )               |                 |                 |
| MP                        | Program                                          | Contact Type                    | First Name                 | Last Name     | Primary Phone | Secondary Phone | Primary Email   | Secondary Email |
| NYISO Market Participant  | SCR                                              | Admin                           | Marsha                     | Smith         | 518-234-6789  |                 |                 |                 |
| NYISO Market Participant  | SCR                                              | Event-Responder                 | Вор                        | Green         | 518-543-9876  |                 | bobgreen@mp.com |                 |
|                           |                                                  |                                 |                            |               |               |                 | Contact Main    | tenance 📳 Excel |

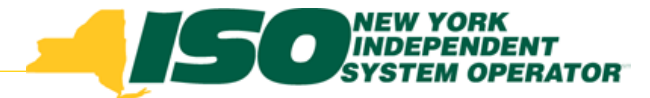

#### **Contact Details and Maintenance**

- Edit Contact Details
- Edit Contact Assignments
- Add Contact
- Delete Contact

|                      | NEW YORK<br>INDEPENDENT<br>SYSTEM OPERATOR<br>Energy Markets Of Tomorro | Dema<br>wToday Conta | nd Response         | Informa | ation Syste | em                            |
|----------------------|-------------------------------------------------------------------------|----------------------|---------------------|---------|-------------|-------------------------------|
| Main • MP • Resource | ▼ SCR ▼ Tables ▼                                                        |                      |                     |         |             |                               |
| MP: NYISO Market     | Participant 💙                                                           | Contact: Smit        | h, Marsha 💙         | Display | Add Contact |                               |
| Contact Details      |                                                                         |                      |                     |         |             | Assignments for Smith, Marsha |
| First Name:          | Marsha                                                                  | Primary Phone:       | 518-234-6789        | Ext:    |             | ⊿ 😋 SCR                       |
| Last Name:           | Smith                                                                   | Secondary Phone:     |                     | Ext:    |             | Emergency                     |
| MP:                  | NYISO Market Particip                                                   | Primary Email:       |                     |         |             | Event-Responder               |
| Street Address1:     | 15 Broadway                                                             | Secondary Email:     |                     |         |             | E Other                       |
| Street Address2:     |                                                                         | Fax:                 |                     |         |             |                               |
| City:                | Тюу                                                                     | Pager:               |                     |         |             | Z Admin                       |
| State:               | NY                                                                      | Last Update Date:    | 08/13/2010 07:00:42 |         |             | Event-Responder               |
| Zip Code:            | 12180                                                                   | Last Update By:      | Valerie Caputo      |         |             |                               |
|                      |                                                                         |                      |                     |         |             |                               |
|                      |                                                                         |                      |                     |         |             |                               |
|                      |                                                                         |                      |                     |         |             |                               |
|                      |                                                                         |                      |                     |         | Save Delete |                               |

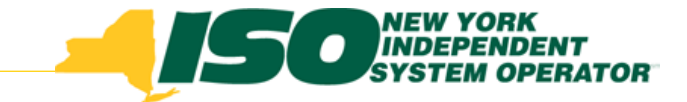

#### **Edit Contact Details**

- Modify a field in the Contact Details pane
- Click "Save"

|                                                                                                    | NEW YORK<br>INDEPENDENT<br>SYSTEM OPERATOR<br>Energy Markets Of Tomorro        | Dema<br>Conta                                                                                                    | nd Response<br>ct Maintenance | Information Syst    | tem                                                                                                    |
|----------------------------------------------------------------------------------------------------|--------------------------------------------------------------------------------|----------------------------------------------------------------------------------------------------|-------------------------------|---------------------|----------------------------------------------------------------------------------------------------|
| Main • MP • Resource •                                                                                   | ▼ SCR ▼ Tables ▼                                                               |                                                                                                    |                               |                     |                                                                                                    |
| MP: NYISO Market                                                                                         | Participant 👻                                                                  | Contact: Smith                                                                                                    | h, Marsha 💙                   | Display Add Contact |                                                                                                    |
| Contact Details                                                                                          |                                                                                |                                                                                                    |                               |                     | Assignments for Smith, Marsha                                                                                                    |
| First Name:<br>Last Name:<br>MP:<br>Street Address1:<br>Street Address2:<br>City:<br>State:<br>Zip Code: | Marsha<br>Smith<br>NYISO Market Particip<br>15 Broadway<br>Troy<br>NY<br>12180 | Primary Phone:<br>Secondary Phone:<br>Primary Email:<br>Secondary Email:<br>Fax:<br>Fax:<br>Pager:<br>Last Update Date:<br>Last Update By: | 518-234-6789                  | Ext:                | <ul> <li>SCR</li> <li>Emergency</li> <li>Admin</li> <li>Vevent-Responder</li> <li>Other</li> <li>EDRP</li> <li>Emergency</li> <li>Admin</li> <li>Vevent-Responder</li> <li>Other</li> </ul> |
|                                                                                                    | Contact D                                                                      | etails Par                                                                                                    | ne<br>"Save                   | e"                  |                                                                                                    |

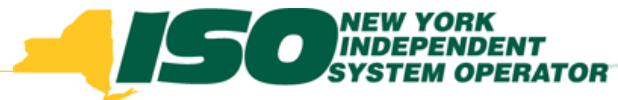

## **Edit Contact Assignments**

- Determine the Program Assignment(s)
- Determine the Contact Type(s)
- Check the box corresponding to the Program and Type for the Contact visible in the Contact Details Pane

|                        | NEW YORK<br>INDEPENDENT<br>SYSTEM OPERATOR<br>Energy Markets Of Tomorrow | Dema<br>Conta     | nd Response         | Informa | ation Syst  | em              |               |
|------------------------|--------------------------------------------------------------------------|-------------------|---------------------|---------|-------------|-----------------|---------------|
| Main • MP • Resource • | SCR - Tables -                                                           |                   |                     |         |             |                 |               |
| MP: NYISO Market       | Participant 💙                                                            | Contact: Smit     | h, Marsha 💙         | Display | Add Contact |                 |               |
| Contact Details        |                                                                          |                   |                     |         |             | Assignments for | Smith, Marsha |
| First Name:            | Marsha                                                                   | Primary Phone:    | 518-234-6789        | Ext:    |             | ⊿ 🔄 SCR         |               |
| Last Name:             | Smith                                                                    | Secondary Phone:  |                     | Ext:    |             | Emerge          | ency          |
| MP:                    | NYISO Market Particip                                                    | Primary Email:    |                     |         |             | Event-I         | Responder     |
| Street Address1:       | 15 Broadway                                                              | Secondary Email:  |                     |         |             | Other           |               |
| Street Address2:       |                                                                          | Fax:              |                     |         |             | EDRP            | PDCV          |
| City:                  | Troy                                                                     | Pager:            |                     |         |             | El ✓ Admin      |               |
| State:                 | NY                                                                       | Last Update Date: | 08/13/2010 07:00:42 |         |             | Event-I         | Responder     |
| Zip Code:              | 12180                                                                    | Last Update By:   | Valerie Caputo      |         |             | ⊡Other          | )             |
|                        |                                                                          |                   |                     |         |             |                 |               |
|                        |                                                                          |                   |                     |         |             |                 |               |
|                        |                                                                          |                   |                     |         |             | Contac          | ct Assignment |
|                        |                                                                          |                   |                     |         | Save        |                 | Dana          |
|                        |                                                                          |                   |                     |         |             |                 |               |

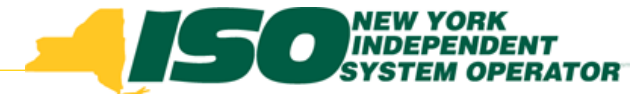

#### Edit Contact Assignments continued

 Checking or un-checking Program and Type assignments will automatically Save in DRIS

|                                                                                                    | NEW YORK DEPENDENT SYSTEM OPERATOR CONTROL TO A CONTROL TO A CONTROL OF CONTROL TO A CONTROL TO A CONTROL TO | e <b>mand Response Infor</b><br>Contact Maintenance                                                                                                    | mation System                 |                                                                                                    |                                                                                                    |  |
|----------------------------------------------------------------------------------------------------|----------------------------------------------------------------------------------------------------|----------------------------------------------------------------------------------------------------|-------------------------------|----------------------------------------------------------------------------------------------------|----------------------------------------------------------------------------------------------------|--|
| ▼ MP ▼ Resource                                                                                                    | ▼ SCR ▼ Tables ▼                                                                                                    |                                                                                                    |                               |                                                                                                    | Assignments for Smith, Marsha                                                                                                    |  |
| MP: NYISO Marke                                                                                                    | t Participant 👻 Contact                                                                                                    | t: Smith, Marsha 💌 Display                                                                                                    | Add Contact                   |                                                                                                    | 4 GISCR                                                                                                    |  |
| ntact Details<br>First Name:<br>Last Name:<br>MP:<br>Street Address1:<br>Street Address2:<br>City:<br>City:<br>State:<br>Zip Code: | Marsha     Primary P       Smith     Secondary P       NYISO Market Particip     Primary       15 Broadway     Secondary       Troy     I       NY     Last Update       12180     Last Update                                                                                                    | Phone:       518-234-6789       Ext:       Ext:         Phone:       Ext:       Ext:       Ext:         Phone:       Ext:       Ext:       Ext:         Pager:       Ext:       Pager:       Ext:       Ext:         204:       08/13/2010 07:00:42       Ext:       Ext:       Ext:         204:       Valerie Caputo       Ext:       Ext:       Ext: | Ass<br>• (                    | genments for     Smith, Marsha       SCR     Energency       Admin     VEvent-Responder       COther     Energency       EDRP     Energency       VAdmin     VEvent-Responder       Energency     VAdmin       VEvent-Responder     Other | <ul> <li>Emergency</li> <li>Admin</li> <li>Event-Responder</li> <li>Other</li> <li>EDRP</li> <li>Emergency</li> <li>Event-Responder</li> <li>Event-Responder</li> <li>Other</li> </ul> |  |
| •                                                                                                    | Contact A<br>turn gray                                                                                                    | Assignme<br>and a "S<br>o indicate                                                                                                    | ent scre<br>aving"<br>that th | een will<br>icon will<br>ne                                                                                                    | Saving                                                                                                    |  |

change is saving

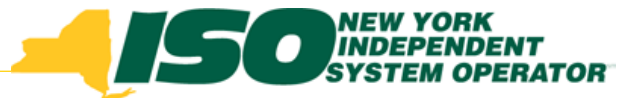

## **Edit Contact Assignments Rules**

- An MP organization must have at one Admin Contact Type per Program
- An MP organization must have at least one Event Responder Contact Type per Program
- No resources may be enrolled until the Admin Contact Type and the Event Responder Contact Type are assigned for the specific DR program

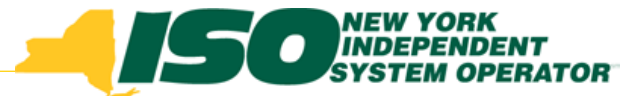

#### **Edit Contact Assignments Rules**

 Cannot remove the only assignment of an Admin Contact or Event Responder Contact for a specific Program before assigning the Type to another Contact in the organization

|                                                                              | NEW YORK<br>INDEPENDENT<br>SYSTEM OPERATOR<br>Energy Markets Of Tomorrow. | Today Demand Response<br>Contact Maintenance                                                                                                    | Information Syst                                       | tem             |                                      |   |
|------------------------------------------------------------------------------|---------------------------------------------------------------------------|----------------------------------------------------------------------------------------------------|--------------------------------------------------------|-----------------|--------------------------------------|---|
| Main • MP • Resource                                                         | ▼ SCR ▼ Tables ▼                                                          |                                                                                                    |                                                        |                 |                                      |   |
| MP: NYISO Market                                                             | t Participant 💌                                                           | Contact: Smith, Marsha                                                                                                    | Display Add Contact                                    |                 |                                      |   |
| Contact Details                                                              |                                                                           |                                                                                                    |                                                        | Assignments for | Smith, Marsha                        |   |
| First Name:<br>Last Name:<br>Street Addre<br>Street Addre<br>St<br>Zip Code: | Marsha<br>Smith<br>An Exception<br>made to un<br>Responder                | Primary Phone: 518-234-6789<br>Secondary Phone: Message will occur if an<br>nassign the only Admin<br>Contact Types for the S<br>EDRP programs<br>Last Update By: Valene Caputo | Ext:<br>Ext:<br>or attempt is<br>or Event<br>CR or the |                 | ncy<br>Responder<br>ncy<br>Responder |   |
| Exceptions                                                                   |                                                                           |                                                                                                    |                                                        |                 |                                      | × |
| Field Name                                                                   | Field Value                                                               | Exception Code                                                                                                    | Admin Contact Type for a Progra                        | Uniqu<br>am ID  | ue Id                                |   |
|                                                                              |                                                                           |                                                                                                    |                                                        | a ID            |                                      |   |

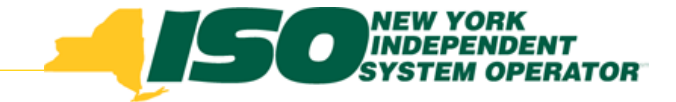

## **Add Contact**

- Click "Add Contact" from the selection criteria
- Enter Contact Details
- Click "Save" before Assigning Contact Types
- Assign Program(s) and Contact Type(s) to the new Contact

|                                                                                                    | NEW YORK<br>INDEPENDENT<br>SYSTEM OPERATOR<br>Energy Markets Of Tomorrow | Demano<br>Contact I                                                                                                    | <b>l Response</b><br>Maintenance | Informa | ation Sys   | tem                                                                                                    |  |
|----------------------------------------------------------------------------------------------------|--------------------------------------------------------------------------|----------------------------------------------------------------------------------------------------|----------------------------------|---------|-------------|----------------------------------------------------------------------------------------------------|--|
| Main - MP - Resource                                                                                     | ▼ SCR ▼ Tables ▼                                                         |                                                                                                    |                                  |         |             |                                                                                                    |  |
| MP: NYISO Market                                                                                         | t Participant 💌                                                          | Contact:                                                                                                    | ×                                | Display | Add Contact |                                                                                                    |  |
| Contact Details                                                                                          |                                                                          |                                                                                                    |                                  |         |             | Assignments for                                                                                                    |  |
| First Name:<br>Last Name:<br>MP:<br>Street Address1:<br>Street Address2:<br>City:<br>State:<br>Zip Code: | NYISO Market Particip                                                    | Primary Phone:<br>Secondary Phone:<br>Primary Email:<br>Secondary Email:<br>Fax:<br>Pager:<br>Last Update Date:<br>Last Update By: |                                  | Ext:    |             | <ul> <li>SCR</li> <li>Emergency</li> <li>Admin</li> <li>Event-Responder</li> <li>Other</li> <li>EDRP</li> <li>Emergency</li> <li>Admin</li> <li>Event-Responder</li> <li>Other</li> </ul> |  |
|                                                                                                    |                                                                          |                                                                                                    |                                  | s       | ave         |                                                                                                    |  |

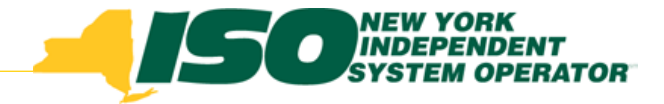

# **Contact Types**

- Event-Responder Contact:
  - The MP contact who will receive the Event Notifications
  - When a Demand Response Event or Test is called by the NYISO, Event-Responders will receive an email notification containing instructions and a link with which to respond to the Notification
  - They may also receive a phone message
- Admin Contact:
  - The MP contact who interacts with the NYISO for administrative tasks only

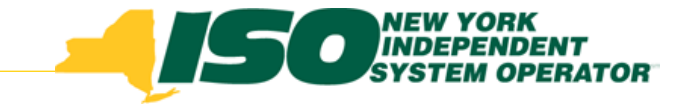

## **Add Contact Rules**

- Admin Contact Type required fields
  - Name, Primary Phone, Address Information
- Event Responder Contact Type required fields
  - Name, Primary Phone, Primary Email

| Building The Energy Markets Of Tomorrow                                                | Demand Res<br>Contact Mainte                                                                                                    | sponse Information | System          |
|----------------------------------------------------------------------------------------|----------------------------------------------------------------------------------------------------|--------------------|-----------------|
| Main • MP • Resource • SCR • Tables •                                                  |                                                                                                    |                    |                 |
| MP: NYISO Market Participant                                                           | Contact:                                                                                                    | Display            | intact          |
| Contact Details                                                                        |                                                                                                    |                    | Assignments for |
| First Name:Last Name:MP:NYISO Market ParticipStreet Address1:City:City:State:Zip Code: | Primary Phone:         Secondary Phone:         Primary Email:         Secondary Email:         Fax:         Pager:         Last Update Date:         Last Update By: | Ext:               |                 |

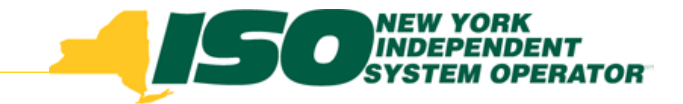

#### **Delete Contact Rules**

- Click "Delete" in the lower right of the screen to delete the Contact visible in the Contact Details pane
- Cannot Delete the only Contact Type of an Admin or Event Responder for a specific Program before assigning the Type to another Contact in the organization

| - NYISO Warket   | Participant           | contact. Shiii.   | r, iviarsna         | Display | Add Contact |                               |
|------------------|-----------------------|-------------------|---------------------|---------|-------------|-------------------------------|
| tact Details     |                       |                   |                     |         |             | Assignments for Smith, Marsha |
| First Name:      | Marsha                | Primary Phone:    | 518-234-6789        | Ext:    |             |                               |
| Last Name:       | Smith                 | Secondary Phone:  |                     | Ext:    |             |                               |
| MP:              | NYISO Market Particip | Primary Email:    |                     |         |             | Event-Responder               |
| Street Address1: | 15 Broadway           | Secondary Email:  |                     |         |             | ⊡ Other                       |
| Street Address2: |                       | Fax:              |                     |         |             |                               |
| City:            | Troy                  | Pager:            |                     |         |             |                               |
| State:           | NY                    | Last Update Date: | 08/13/2010 07:00:42 |         |             | Event-Responder               |
| Zip Code:        | 12180                 | Last Update By:   | Valerie Caputo      |         |             |                               |

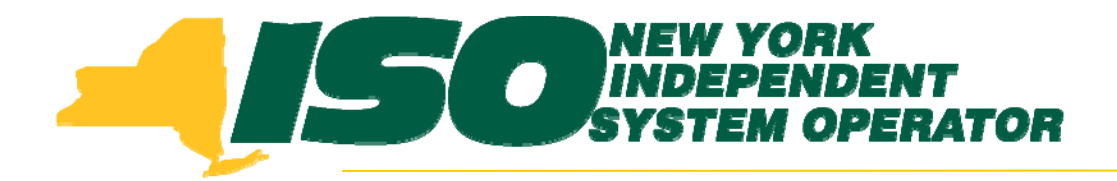

The New York Independent System Operator (NYISO) is a not-for-profit corporation that began operations in 1999. The NYISO operates New York's bulk electricity grid, administers the state's wholesale electricity markets, and provides comprehensive reliability planning for the state's bulk electricity system.

www.nyiso.com